## 3Dコンテンツ・模型:カラフル深海魚の作り方

描画する境界値や方式、色を変更した複数のオブジェクトを同時に表示させることができます。

レンダリング方法をサーフェイスにします。

メインコントロールから [ユニット設定] を開いて [等値面複製] を行うと、境界値が反映されたポリゴンを複製します。複製されたポリゴンは、メインコントロールに表示されます。

|                             | ユニット設定                             |
|-----------------------------|------------------------------------|
| 全表示 全非表示                    | 断面にふたをする                           |
|                             | I                                  |
| Polygon_45_255 サーフェイス A     | カラースケール設定                          |
| Surfacek AV2CAPS-211A A     | 断面の保存                              |
|                             | □<br>0 倍率 x 10 ▼ 255 切断された領域を半透明表示 |
|                             | 255 上側境界値 ドストグラム出力 ① 強制 off        |
| 名前 Polygon_45_255 全ユニットの色   |                                    |
|                             |                                    |
| ユニット                        | 「「「IIIPATIE」<br>等値面複製              |
| <b>測定</b> <i>パギス</i> 連続領域測定 |                                    |
| ボクセル加工 物体 / 空間分割 ボクセルフィルタ   |                                    |
| 間以成ポリゴン作成 切断ポリゴン作成          |                                    |
| 此面解析                        |                                    |
| ボクセル回転切出 ボクセル範囲切出           |                                    |
| ファイル出力<br>ボクセル出力 ポリゴン出力     |                                    |

[ユニット設定]を閉じたら、複製されたポリゴンのチェックボックスを外して、非表示にします。

|                                                   | 種別                                                                          | 描画方式                                                                                                    | 色               |
|---------------------------------------------------|-----------------------------------------------------------------------------|----------------------------------------------------------------------------------------------------|-----------------|
| Polygon_45_255                                    | サーフェイス                                                                      | A                                                                                                    |                 |
| SurfaceR                                          | ホクセルサーフェイ。                                                                  | ζ A                                                                                                    |                 |
|                                                   |                                                                             |                                                                                                    |                 |
|                                                   |                                                                             |                                                                                                    |                 |
|                                                   |                                                                             |                                                                                                    |                 |
| 画方式 🗛 👻                                           | 色 戻る 一時                                                                     | 褓存 □                                                                                                    | -ド              |
| ■方式 A マ<br>ユニット<br>設定<br>測定                       | 色 戻る 新規 ノギス                                                                 | <b><br/></b>                                                                                                    | -ド<br>測定        |
| <b>動方式 A </b><br>ユニット<br>設定<br>測定<br>ボクセル加工       | 色     戻る       新規     147,0       147,0     147,0       防体 / 空間分割     141,0 | <b>前除</b> □、 <b>削除</b> 」       連続領域     ボクセルフ・                                                                                                    | -ド<br>測定<br>ィルタ |
| ■方式 A ▼<br>ユニット<br>設定<br>測定<br>ボクセル加工<br>削減ポリゴン作成 | 全     戻る       新規     ノギス       物体 / 空間分割     切断ポリゴン作成                      | 第保存     □       削除     連続領域       ボクセルフ・                                                                                                    | -ド<br>測定<br>ィルタ |
| あた式 A マ<br>ユニット<br>思定<br>測定<br>ポクセル加工<br>断面解析     | 全     戻る       新規       ノギス       物体 / 空間分割       切断ポリゴン作成                  | <ul> <li>第編存</li> <li>「「」「除」</li> <li>「「」「除」</li> <li>「」</li> <li>「「」</li> <li>「「」</li> <li>「「」</li> <li>「「」</li> <li>「「」</li> <li>「「」</li> <li>「「」</li> <li>「「」</li> <li>「「」</li> <li>「「」</li> <li>「「」</li> <li>「「」</li> <li>「」</li> <li>「」</li></ul> | -ド<br>測定<br>ィルタ |

ボクセルデータを選択し、メインコントロールからユニット設定を開いて、下限境界値を変更したら [適用] を クリックします。

| 全表示       全非表示         表示       名前         程別       描画方式         ア       SurfaceR         第       第         名前       SurfaceR         第       第         名前       SurfaceR         全二ット       日本         2ニット       三         第       12         第       12         第       12         第       14         第       14         第       14         第       14         第       14         15       14         16       14         17       14         17       14         17       14         17       14         17       14         17       14         17       14         17       14         17       14         17       14         17       14         17       14         17       14         17       14         17       14         17       14         17       14 | 断面に込たをする     □ 強制 off |
|----------------------------------------------------------------------------------------------------|-----------------------|

骨が抽出されました。

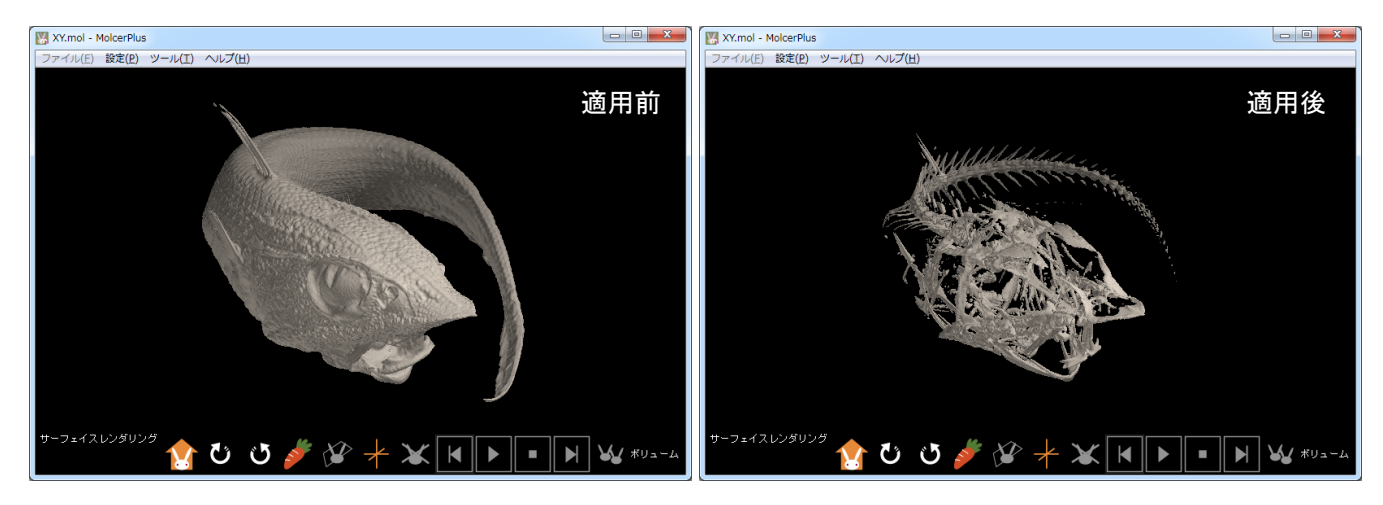

[ユニット設定]を閉じて、ボクセルデータの骨の名前と色を変更します。

| ſ                                                                                                    | 🔣 XY.mol - MolcerPlus       |
|----------------------------------------------------------------------------------------------------|-----------------------------|
|                                                                                                    | ファイル(E) 設定(E) ツール(I) ヘルプ(出) |
| 全表示全非表示                                                                                                    |                             |
| 表示 名前 種別 描画方式 色                                                                                                    |                             |
| Polygon_45_255 サーフェイス A                                                                                                    |                             |
| 図       bone       ポクセルサーフェイス       A         名前       bone       全ユニットの色         描画方式       A       色       戻る         二ット           設定       新規       削除         測定       ノギス       連続領域測定         ボクセルカロエ       物体 / 空間分割       ボクセルフィルタ         削減ポリゴン作成       切断ポリゴン作成          断面解析       ボクセル回転切出       オクセル出力         アナイル出力       ポリゴン出力 | ۳-22+12U)                   |

先に複製したポリゴンのチェックボックスにチェックを入れ再表示します。骨が見えなくなりました。

|          |                |                |        |          | XY.mol - MolcerP | Plus                                                                                                    | - 0 <mark>- X</mark> |
|----------|----------------|----------------|--------|----------|------------------|----------------------------------------------------------------------------------------------------|----------------------|
|          |                |                |        |          | ファイル(E) 設定(E     | (P) $\mathcal{Y} - \mathcal{H}(\mathbf{I}) \wedge \mathcal{H}(\mathbf{H})$                                                                                                    |                      |
| 全表       | 示全非表示          |                |        |          |                  |                                                                                                    |                      |
|          |                |                | 1      |          |                  |                                                                                                    |                      |
| <b>T</b> | 名前             | 種別             | 描画方式   | 色        |                  | "h                                                                                                    |                      |
|          | Polygon_45_255 | サーフェイス         | A      |          |                  |                                                                                                    |                      |
|          | bone           | ボクセルサーフェイス     | Α      |          |                  |                                                                                                    |                      |
|          |                |                |        |          |                  |                                                                                                    |                      |
|          |                |                |        |          |                  |                                                                                                    |                      |
|          |                |                |        |          |                  |                                                                                                    |                      |
|          |                |                |        |          |                  |                                                                                                    |                      |
|          |                |                |        |          |                  | The second state of the second state of the se |                      |
| 名前       | Polygon_45_255 | 全고드ット          | の色     |          |                  |                                                                                                    |                      |
| +=       | ++ · · · · ·   | ■ 一時保          | 存 □-   | -14      |                  | A HERE AND A HERE A                                                                                                    |                      |
| 1880/    |                | ₩0             |        |          |                  | and the second second second second second second second second second second second second second second second                                                                                                    |                      |
|          |                |                |        |          |                  | and the second second second second second second second second second second second second second second second                                                                                                    |                      |
|          | 設定             | 新規 肖           | 除      |          |                  |                                                                                                    |                      |
|          |                |                |        |          |                  |                                                                                                    |                      |
|          |                | ノギス 🔤          | 連続領域   | 則定       |                  | <u> </u>                                                                                                    |                      |
| ;        | ボクセル加工 物体      | 本/空間分割         | ボクセルフィ | rili 🤉 🗌 | サーフェイスレンダル       |                                                                                                    | / ボリューム              |
| 前小       | 減ポリゴン作成 切断     | <b>fボリゴン作成</b> |        |          |                  |                                                                                                    |                      |
|          | 断面解析           |                |        |          |                  |                                                                                                    |                      |
| 一形       | フセル回転切出 ボクセ    | セル範囲切出         |        |          |                  |                                                                                                    |                      |
|          | ファイル出力         |                |        |          |                  |                                                                                                    |                      |
|          | ボクセル出力         | ポパンピカ          |        |          |                  |                                                                                                    |                      |
|          |                |                |        |          |                  |                                                                                                    |                      |
|          |                |                |        |          | 1                |                                                                                                    |                      |

複製したポリゴンの名前・色を変更し、描画方式をBにします。内部の骨も同時に表示されるようになりました。

| え 名前                                                                                                    | 種別                                                                                                    | 描画方式                                                                                        | 色                |
|----------------------------------------------------------------------------------------------------|----------------------------------------------------------------------------------------------------|---------------------------------------------------------------------------------------------|------------------|
| flesh                                                                                                    | サーフェイス                                                                                                    | B                                                                                           | -                |
| bone                                                                                                    | パクビルリーフェイ.                                                                                                    | ~ ~                                                                                         |                  |
|                                                                                                    |                                                                                                    |                                                                                             |                  |
|                                                                                                    |                                                                                                    |                                                                                             |                  |
|                                                                                                    |                                                                                                    |                                                                                             |                  |
|                                                                                                    |                                                                                                    |                                                                                             |                  |
| flesh                                                                                                    | <u></u>                                                                                                    | ットの色                                                                                        |                  |
| flesh<br>i方式 B 🔻                                                                                                    | <br><br><br>                                                                                                    | ットの色<br>射保存 ロー                                                                              | ĸ                |
| i flesh<br>画方式 B マ<br>ユニット                                                                                                    | 全ユニ<br>色 戻る - <sup>に</sup>                                                                                                    | ットの色<br>新保存 0-                                                                              | ۲.               |
| i flesh<br>画方式 B マ<br>ユニット<br>設定                                                                                               |                                                                                                    | ットの色<br>射保存                                                                                 | × )              |
| flesh<br>動方式 B マ<br>ユニット<br>設定<br>測定                                                                                           | 全ユニ<br>全<br>一<br>下<br>一<br>ド<br>一<br>ド<br>一<br>「<br>一<br>ド<br>一<br>「<br>一<br>「<br>一<br>「<br>一<br>「<br>一<br>「<br>一<br>「<br>一<br>「<br>一<br>「<br>一<br>「<br>一<br>「<br>一<br>「<br>一<br>「<br>一<br>「<br>一<br>「<br>一<br>一<br>一<br>一<br>一<br>一<br>一<br>一<br>一<br>一<br>一<br>一<br>一 | ットの色                                                                                        | ド<br>  定         |
| flesh       j方式 B       ユニット       説定       測定                                                                                 | 全ユニ<br>一部<br>新規<br>/ギス<br>物体 / 空間分割                                                                                                    | <ul> <li>ットの色</li> <li>謝保存</li> <li>□</li> <li>削除</li> <li>連続領域消</li> <li>ボクセルフィ</li> </ul> | ド<br>11定<br>ルタ   |
| flesh           国方式         B         )           ユニット         設定           測定            ボクセル加工         )           10減ポリゴン作成 |                                                                                                    | ットの色       第保存       □       削除       連続領域派       ボクセルフィ                                    | ド<br>1112        |
| i flesh<br>画方式 B →<br>ユニット<br>設定<br>測定<br>ポクセル加工<br>削減ポリゴン作成<br>断面解析                                                           | 全ユニード 一ド 月月 月月 月月 月月 月月 月月 月月 月月 月月 月月 月月 月月 月月 月月 月月 月月 月月 月月 月月 月月 月月 月月 月月 月月 月月 月月 月月 月月 月月 月月 月月 月月 月月 月月 月月 月月 月月 月月 月月 月月 月月 月月 月月 月月 月月 月月 月月 月月 月月 月月 月月 月月 月月 月月 月月 月月 月月 月月 月日 月日                                                                                                    | <b>ットの色</b><br>新保存 ロー<br><b>削除</b><br>連続領域税<br>ボクセルフィ                                       | ド<br>  定<br>  ルタ |

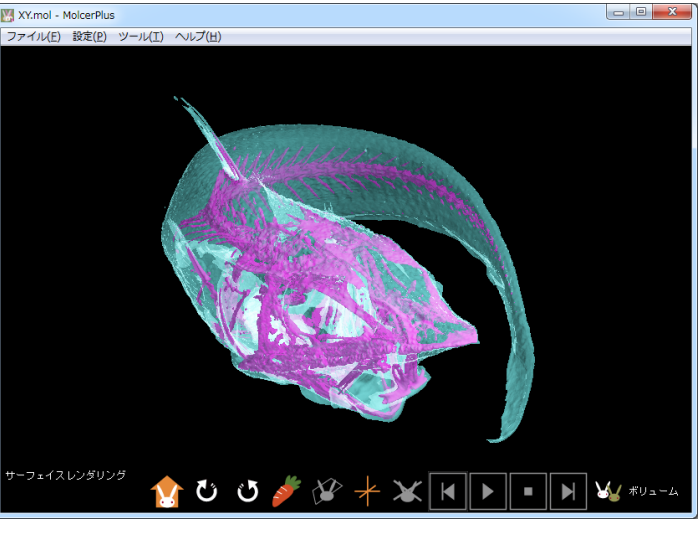

[ファイル(<u>F)</u>] から [molcer fileを保存(S)] を実行し、保存します。

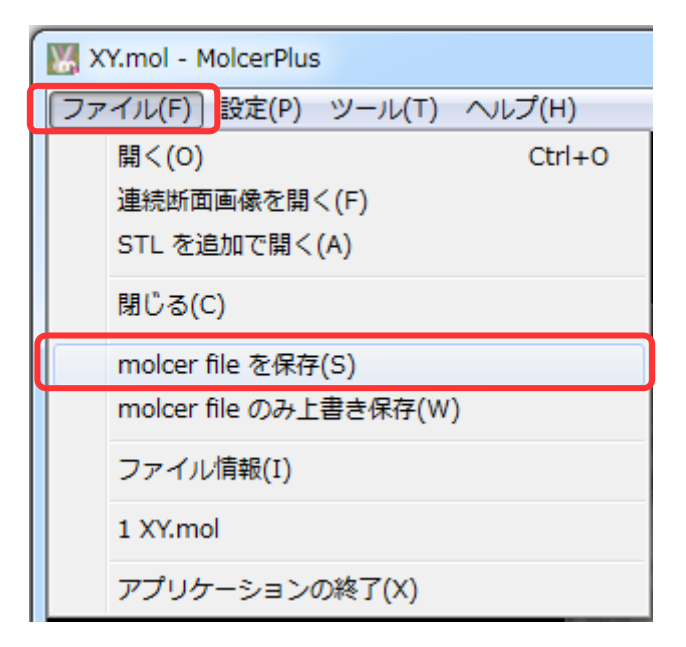